# **Submit Zoning Recommendation in Hilliar**

8 Steps <u>View most recent version on Tango.ai</u>

Created by Herd Media Creation Date Apr 14, 2025 Last Updated Apr 14, 2025

Created with Tango

## Navigate to HilliarTownship.Org

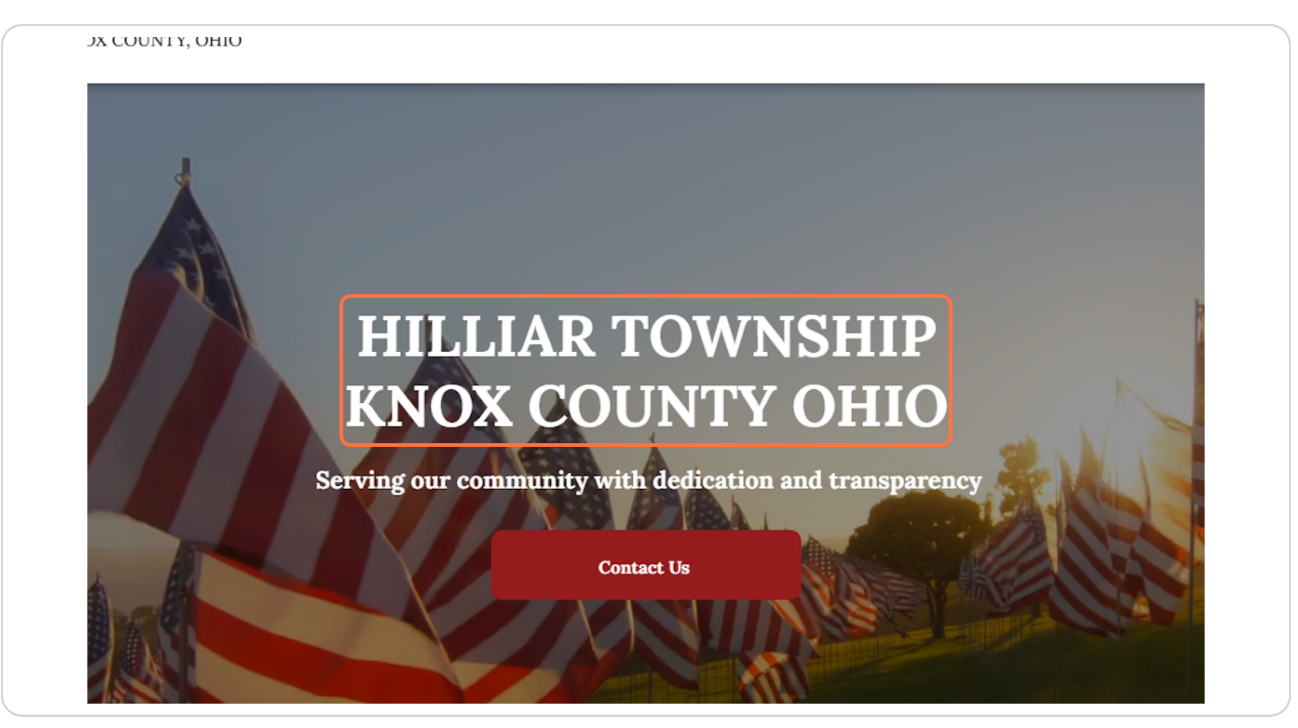

Created with Tango

## **Click on Submission Form**

Once there, scroll all the way to the bottom and select Submission Form

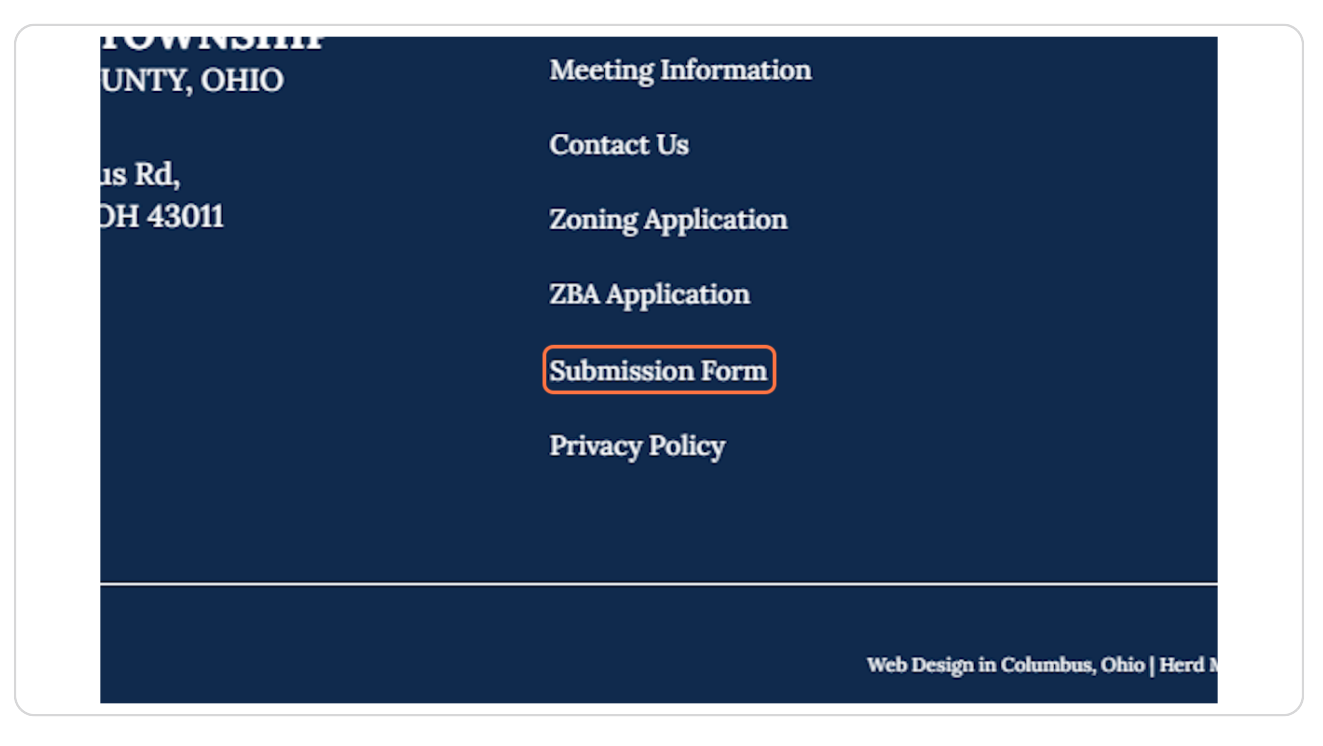

Created with Tango

## This is the correct page for zoning submissions

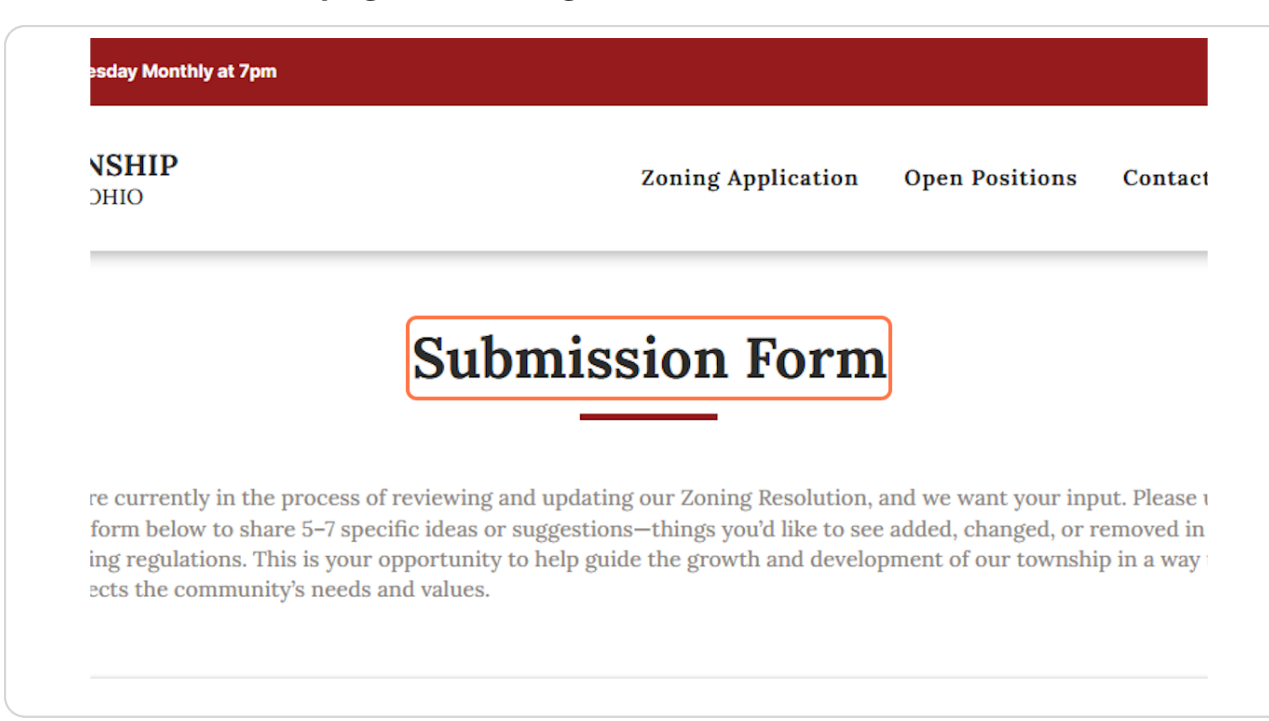

Created with Tango

## **Enter First name**

Please enter your first name

| We're currently in the process<br>the form below to share 5–7 sp<br>zoning regulations. This is you<br>reflects the community's need | of reviewing and updating our Zoning<br>pecific ideas or suggestions—things you<br>r opportunity to help guide the growtl<br>s and values. |
|----------------------------------------------------------------------------------------------------|----------------------------------------------------------------------------------------------------|
| First name                                                                                                    | Last name                                                                                                    |
| Zoning Recommendation                                                                                                    | 1                                                                                                    |
|                                                                                                    |                                                                                                    |

Created with Tango

## **Click on Last name**

#### Please enter your last name

| ame           | Last name |
|---------------|-----------|
|               |           |
|               |           |
| Recommendatio | 1         |

Created with Tango

## There are 7 different areas to add zoning submissions, use as many as you like

Enter different topics into each area of the form fields. Please limit each entry to 500 words if possible

| Submission Form                                                                                                    |
|----------------------------------------------------------------------------------------------------|
| We're currently in the process of reviewing and updating our Zoning Resolution, and we want your input. Please use<br>the form below to share 5–7 specific ideas or suggestions—things you'd like to see added, changed, or removed in our<br>zoning regulations. This is your opportunity to help guide the growth and development of our township in a way that<br>reflects the community's needs and values. |
| First name Last name Coning Recommendation 1                                                                                                    |
| Zoning Recommendation 2                                                                                                    |

Created with Tango

# There is also a Upload File button

Feel free to upload 1 document instead of adding information in the text boxes. You can also enter text in the boxes above and add 1 document.

| Zoning Recommendation 7          |
|----------------------------------|
|                                  |
|                                  |
|                                  |
|                                  |
|                                  |
|                                  |
|                                  |
| File Upload                      |
| Upload File 🕇                    |
| Upload supported file (Max 15MB) |
|                                  |

Created with Tango

## **Click on Submit**

Then you are all set. Please have completed by May 12th

|  | Submit |  |  |
|--|--------|--|--|
|  | Submit |  |  |
|  |        |  |  |
|  |        |  |  |
|  |        |  |  |
|  |        |  |  |
|  |        |  |  |

Created with Tango

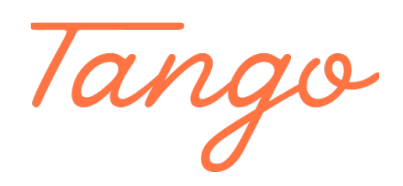

Never miss a step again. Visit <u>Tango.ai</u>

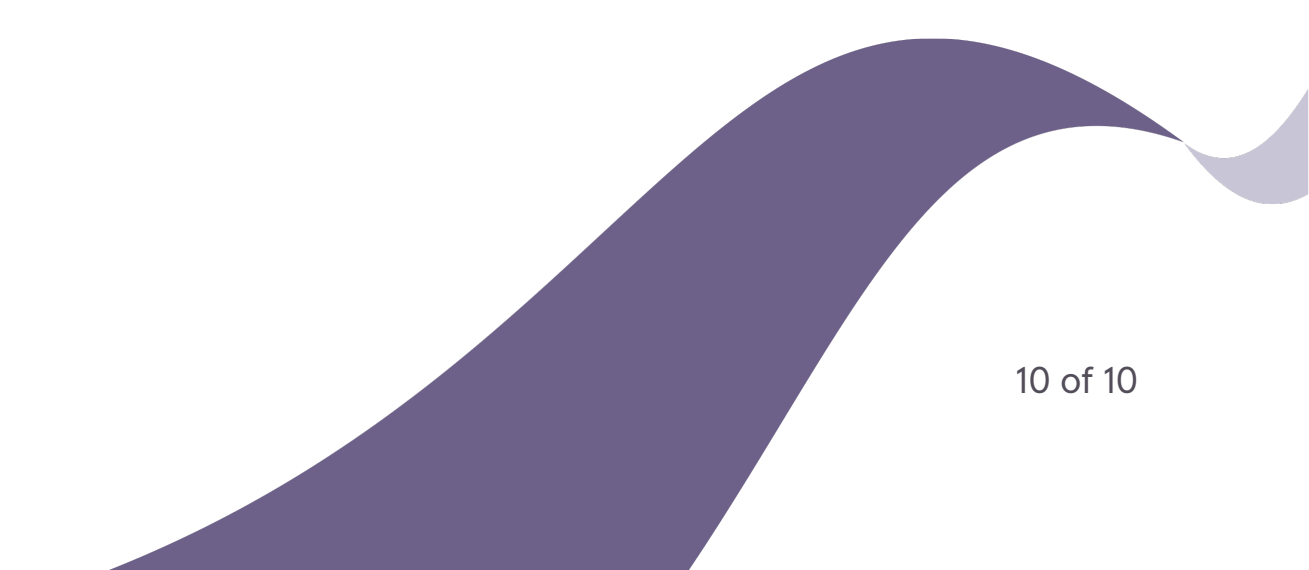